## "无犯罪记录证明"网上办理流程

1.下载"天府通办"APP 后, 点击"我的"进入登录页面。

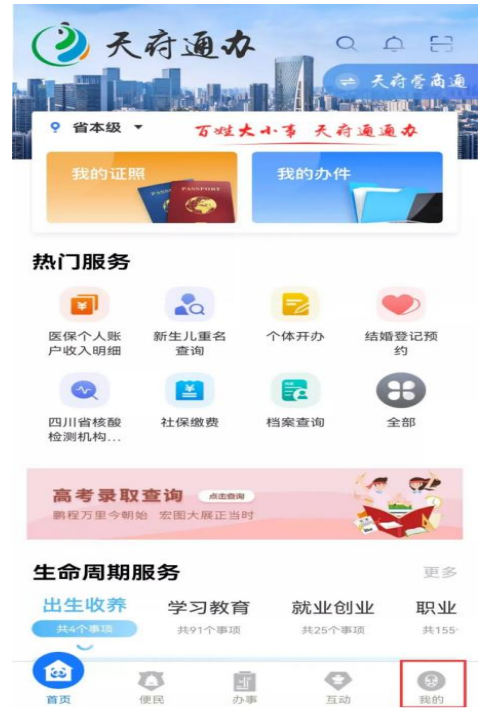

2.认证登录"天府通办"APP 后,点击"我的 证照"菜单栏中的"全部"字样,进入"电子证 照"页面。

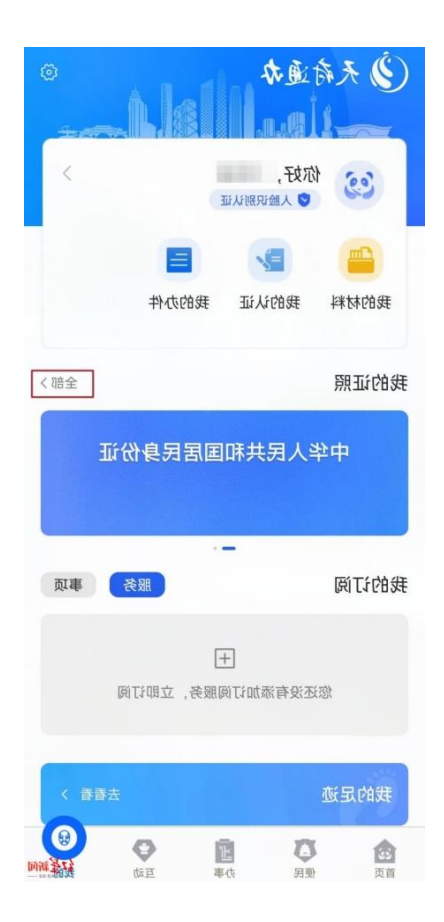

3. 点击"添加证照",在"个人证照"菜单栏下 拉选项中选择"无犯罪记录证明",点击"添 加"。(也可以根据名称或按部门查找)

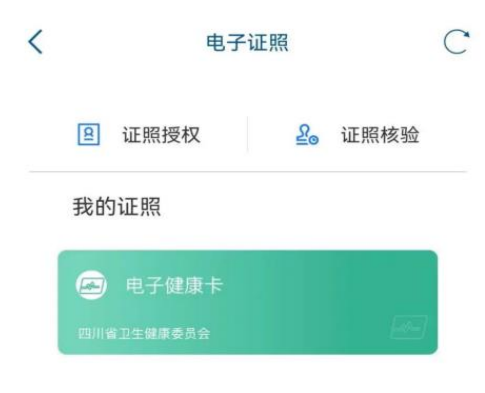

| + 添加证照                    |    |
|---------------------------|----|
| く × 添加证件                  | С  |
| 按种类 按部门                   |    |
| Q 请输入证照名称                 |    |
| <b>个人证照</b><br>结婚证、驾驶员证等等 | ^  |
| 无犯罪记录证明                   | 添加 |
| 居民身份证                     | 添加 |
| 驾驶证                       | 添加 |
| 居民户口簿                     | 添加 |
| 营业执照                      | 添加 |
| 四川省居住证                    | 添加 |
| 生育服务证                     | 添加 |
| 无偿献血证                     | 添加 |
| 中华人民共和国离婚证                | 添加 |
| 中华人民共和国结婚证                | 添加 |
| 报废汽车回收(拆解)企业资格认定证书        | 添加 |

4. 添加完成后返回电子证照页面,此时"无 犯罪记录证明"添加成功,选择此证明,进入 密码设置页面。根据提示设置亮证密码、输 入手机验证码。

5. 密码设置完成后,需进行实人认证,若已 完成实人认证的直接进入申请须知页面,点 击"阅读并同意"。

| < | Х 无犯罪记录证明                                                                   | C |
|---|-----------------------------------------------------------------------------|---|
|   |                                                                             |   |
|   |                                                                             |   |
|   |                                                                             |   |
|   |                                                                             |   |
|   |                                                                             |   |
|   | 无犯罪记录证明申请须知                                                                 |   |
|   | 1、本查询平台查询结果只反映查询时平台录<br>入和存在的信息。<br>2 在维由德王里王和宪记录证明的 公会派                    |   |
|   | 2、在线中偏升突无恐能已染证奶奶,云交派<br>出所一般在收到申请之日起3个工作日内开具<br>证明。<br>3 申请人应当道写申请查询违法犯罪记录的 |   |
|   | 3、牛请八位当菜与牛肯兰肉边公记非记来的<br>起止时间。<br>4、任何单位和个人不得采用编造事实、隐瞒                       | , |
|   | 具怕、提供虚假材料、盲用身份等中请宣询》<br>罪记录,或伪造、变造《查询告知函》《无》<br>罪记录证明》。查证属实的,依法给予处罚;        | 3 |
|   | 构成犯非的,依法追究刑事贡任。<br>5、申请人在一年内申请查询3次以上的,应<br>当提交开具证明系用于合理用途的有关材料。             |   |
|   | 6、公安机关开具无犯罪记录证明不收取任何<br>费用。                                                 |   |
|   | 阅读并同意                                                                       |   |
|   |                                                                             |   |
|   |                                                                             |   |
|   |                                                                             |   |
|   |                                                                             |   |

6. 在"申请查询表"页面,申请人基本信息将 自动引入,确认基本信息无误后选择"申请 用途"、查询时间范围。(若系统判断申请人 在一年内申请次数大于3次,则应上传相关 证明材料。)

7. 提交完成后, 系统提示"提交成功, 正在审 核中……"(正在申请中的证明二维码暂时不 可点击)

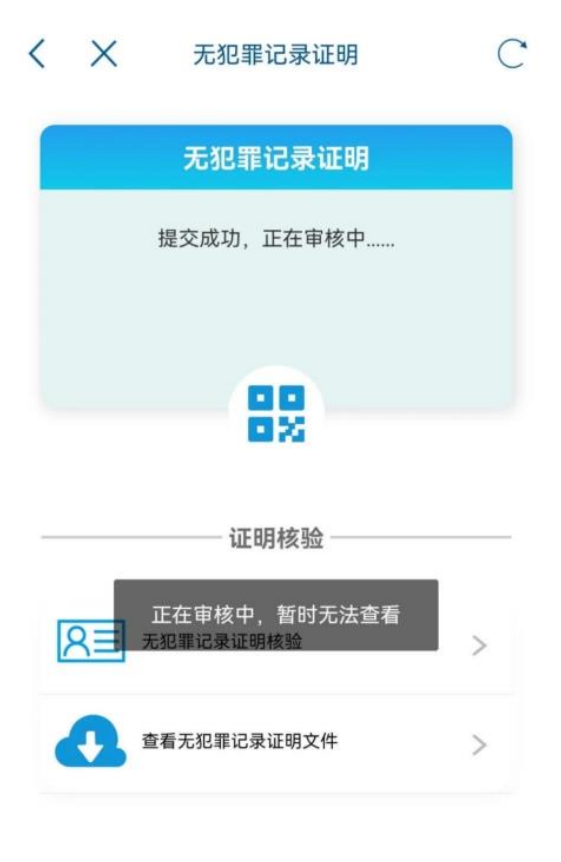

8. 若申请人不满足线上办理条件,则提示 "申请人不满足线上办理条件,请线下进行 办理。"

9. 若申请人满足线上办理条件, 申请成功后 则可进行亮证, 可点击二维码, 输入亮证密 码后进行亮证。

10. 核验: 点击"无犯罪记录证明"进入证明核 验页面, 选择"无犯罪记录证明"栏目扫亮码, 核验页面电子版展示, 根据核验结果进行展 示。